## Wyszukiwanie domofonów oraz kamer i rejestratorów marki BCS Line w sieci lokalnej LAN

1. Uruchom program Toolbox. Do pobrania stąd:

ftp://ftp.bcscctv.pl/OPROGRAMOWANIE/ToolBox/

- 2. Przeprowadź aktualizację aplikacji (o ile jest dostępna).
- 3. Zainstaluj narzędzie VDPConfig klikając przycisk "Install", a następnie uruchom go klikając przycisk "Open".

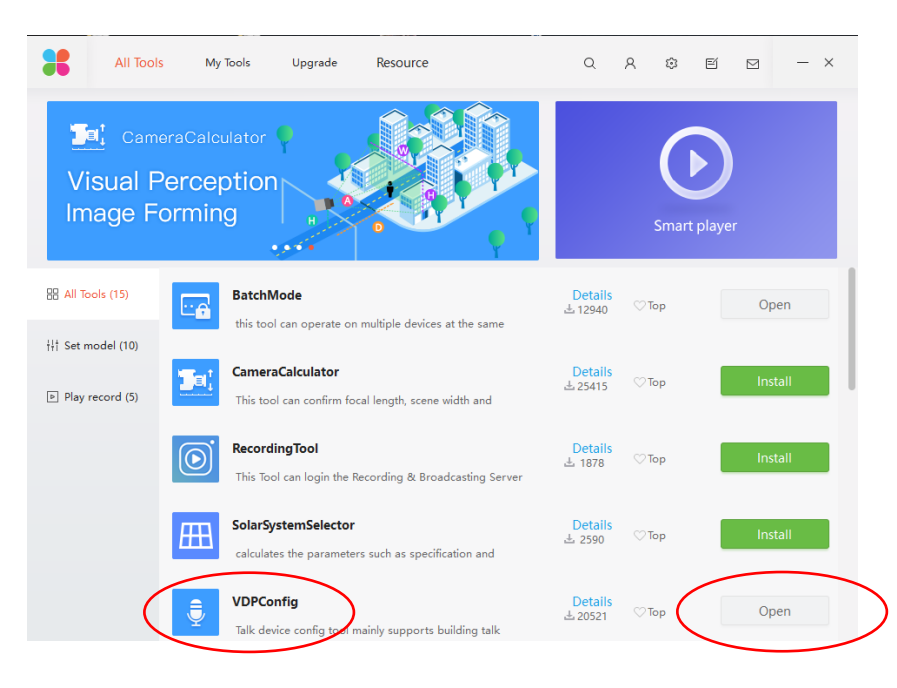

4. W przypadku kamer oraz rejestratorów BCS Line należy zainstalować i uruchomić narzędzie ConfigTool.

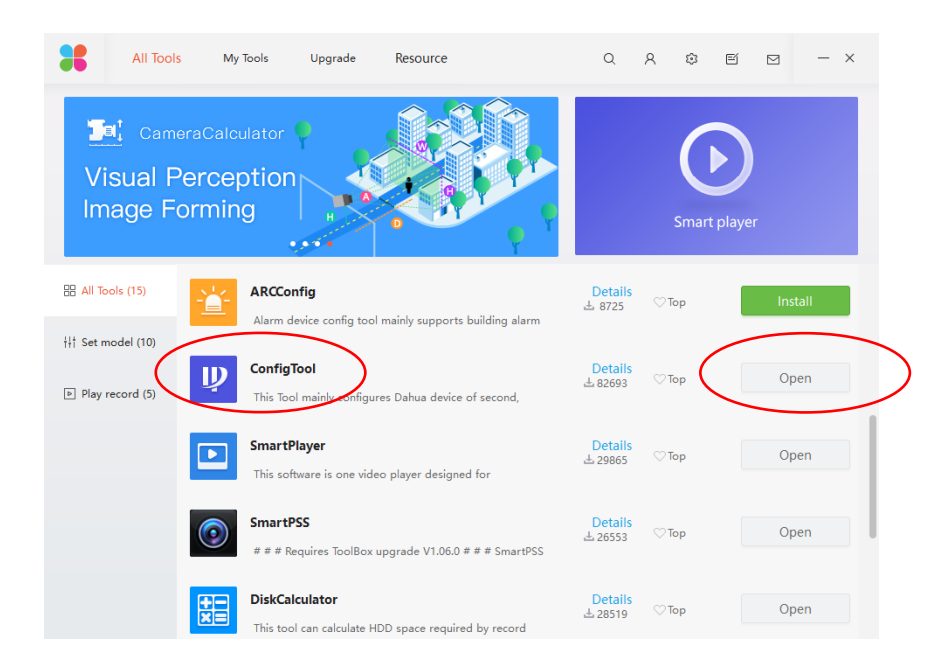

5. Po uruchomieniu narzędzia VDPConfig lub ConfigTool rozpocznie ono wyszukiwanie urządzeń w sieci w klasie adresowej zgodnie z ustawieniami karty sieciowej komputera. Lista odnalezionych urządzeń zostanie wyświetlona na ekranie.

|   | All<br>DB |             | VTH 📕 VT<br>VTT 📕 VT | O VTS      | Uninitialized | IPV4 v            |                   | 9       |
|---|-----------|-------------|----------------------|------------|---------------|-------------------|-------------------|---------|
|   | NO.       | Status      | Туре                 | Model      | IP            | MAC               | Version           | Operate |
| 1 |           | Initialized | VTH                  | VTH1510    | 192.168.1.209 | 3c:ef.8c:1f.3b:ac | 1.000.0000.0.R    | 00      |
| 2 | 2         | Initialized | VTO                  | VTO2000A   | 192.168.1.207 | 14:a7:8b:20:11:eb | 1.000.0000.0.R    | 000     |
| 3 | 8         | Initialized | VTO                  | VTO1210C-X | 192.168.1.204 | 4c:11:bf:5d:f1:0c | 1.000.0000.0.R    | 006     |
| 4 | 4         | Initialized | VTO                  | VTO2000A   | 192.168.1.206 | 14:a7:8b:0d:e6:fa | 1.000.0000.0.R    | 000     |
| 5 | 5         | Initialized | VTH                  | VTH1510CH  | 192.168.1.210 | 3c:ef.8c:1e:f8:e0 | 4.000.0000.0.R    | 00      |
| 6 | 8         | Initialized | VTH                  | VTH1510    | 192.168.1.208 | 4c:11:bf:7c:ac:9c | 1.000.0000.0.R    | 00      |
| 7 | 7         | Initialized | VTO                  | VTO2000A   | 192.168.1.205 | 3c:ef.8c:1f.74:0b | 3.120.1026000.0.R | 000     |
|   |           |             |                      |            |               |                   |                   |         |

- Jeśli program nie odnajdzie żadnych urządzeń należy zmienić ręcznie adres IP karty sieciowej komputera, na adres odpowiadający klasie adresowej kamer, rejestratorów lub domofonów. Domyślna klasa adresów dla BCS Line oraz BCS Point to 192.168.1.xxx.
  - Przejdź do: Panel sterowania > Sieć i Internet > Centrum sieci i udostępniania
  - Kliknij polecenie Zmień ustawienia karty sieciowej

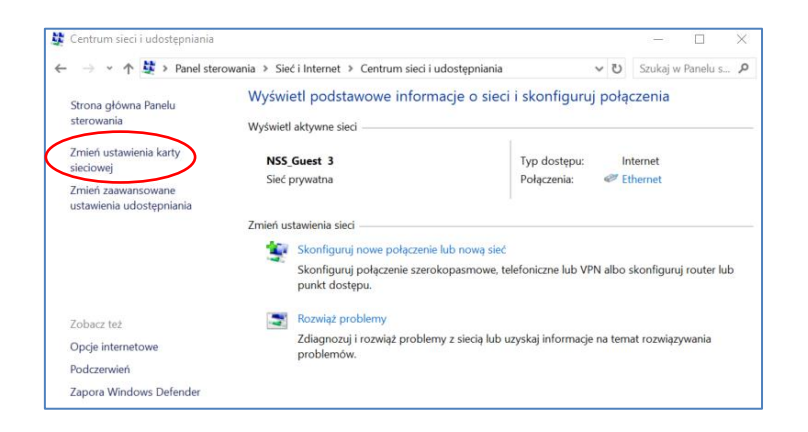

Następnie kliknij prawym przyciskiem myszy na sieci Ethernet i wybierz polecenie Właściwości

| 🐓 Połączenia sie | ciowe                                                                                                    |                                               |                             |  |  |   |         | ×   |
|------------------|----------------------------------------------------------------------------------------------------|-----------------------------------------------|-----------------------------|--|--|---|---------|-----|
| ← → ~ ↑          | 😂 > Panel sterowania > Sieć i Internet > Połączenia sieciowe 🗸 🗸                                                                                |                                               |                             |  |  |   | Połącz. | . 1 |
| Organizuj 🔹      | Wyłącz to urządzenie sieciowe                                                                                                    | Diagnozuj to połączenie                       | Zmień nazwę tego połączenia |  |  | • |         | (   |
|                  | Ethernet<br>NSS Ginset: 3.<br>Swytez:<br>Stan<br>Diagnozuj<br>Połączenia mostkowe<br>Utwórz skrót<br>Utwórz skrót<br>Switer mawę<br>Właściwości | Wi-Fi<br>Brak połączenia<br>Intel(R) Dual Bar | ıd Wireless                 |  |  |   |         |     |

Następnie wybierz Protokół internetowy w wersji 4 (TCP/IP/IPv4) i kliknij przycisk Właściwości

| 🖗 Wła                     | ściwości: Ethernet                                                                                                    | × |
|---------------------------|----------------------------------------------------------------------------------------------------|---|
| Sieć                      | Udostępnianie                                                                                                    |   |
| Połąc                     | z, używając:                                                                                                    |   |
| 7                         | Realtek PCIe GBE Family Controller                                                                                                    |   |
|                           | Konfiguruj                                                                                                    |   |
| То ро                     | łączenie wykorzystuje następujące składniki:                                                                                                    |   |
|                           | Klient sieci Microsoft Networks     Klient sieci Microsoft Networks     Harmonogram pakietów QoS     Protokół internetowy w wersji 4 (TCP/IPv4)     Protokół multipleksera karty sieciowej firmy Microsoft     Sterownik protokołu LLDP firmy Microsoft     Protokół internetowy w wersji 6 (TCP/IPv6)     Zainstaluj     Odinstaluj     Właściwości |   |
| Opis<br>Tra<br>pro<br>poł | s<br>ansmission Control Protocol/Internet Protocol. Domyślny<br>tokół dla sieci rożległych umożliwiający komunikację<br>lączonych sieci różnych typów.<br>OK Anuluj                                                                                                    |   |

- Następnie wybierz polecenie Użyj następującego adresu IP oraz wprowadź ręcznie adres IP zgodny z klasą w jakiej znajdują się urządzenia w systemie, np. 192.168.1.xxx. Ostatni segment w adresie IP (xxx) będzie stanowić adres karty sieciowej komputera. Nie należy używać adresów już istniejących urządzeń (np. innych komputerów lub fabrycznych adresów IP kamer, rejestratorów czy domofonów: 192.168.1.108, 192.168.1.109, 192.168.1.110, 192.168.1.13, 192.168.1.30).
- Po wprowadzeniu adresu IP naciśnij przycisk TAB na klawiaturze aby przejść do pola Maska podsieci. Zostanie ona automatycznie uzupełniona i nie ma potrzeby jej zmiany.
- Naciśnij OK aby zapisać zmiany

| Właściwości: Protokół internetowy w                                                                                     | wersji 4 (TCP/IPv4)                                                              | ×  |
|----------------------------------------------------------------------------------------------------|----------------------------------------------------------------------------------|----|
| Ogólne                                                                                                    |                                                                                  |    |
| Przy odpowiedniej konfiguracji sieci m<br>niezbędne ustawienia protokołu IP. W<br>uzyskać ustawienia protokołu IP od ac | ożesz automatycznie uzyskać<br>przeciwnym wypadku musisz<br>Iministratora sieci. |    |
| ◯ Uzyskaj adres IP automatycznie                                                                                        |                                                                                  |    |
| Użyj następującego adresu IP:                                                                                           |                                                                                  |    |
| Adres IP:                                                                                                    | 192.168.1.2                                                                      |    |
| Maska podsieci:                                                                                                    | 255.255.255.0                                                                    |    |
| Brama domyślna:                                                                                                    |                                                                                  |    |
| 🔿 Uzyskaj adres serwera DNS auto                                                                                        | matycznie                                                                        |    |
| <ul> <li>Użyj następujących adresów ser</li> </ul>                                                                      | werów DNS:                                                                       |    |
| Preferowany serwer DNS:                                                                                                 |                                                                                  |    |
| Alternatywny serwer DNS:                                                                                                |                                                                                  |    |
| Sprawdź przy zakończeniu popra<br>ustawień                                                                              | awność<br>Zaawansowane.                                                          |    |
|                                                                                                    | OK Anulu                                                                         | ij |

Następnie wróć do aplikacji VDPConfig/ConfigTool i naciśnij przycisk Search config

| ₽                          |   | 0         | De     | evices f   | ound |            | Ć             | Search setting | >        |          |       | ▼ - ×    |
|----------------------------|---|-----------|--------|------------|------|------------|---------------|----------------|----------|----------|-------|----------|
| (IP)                       |   | All<br>DB |        | VTH<br>VTT |      | VTO<br>VTA | VTS<br>Others | Uninitialized  | IPV4 ×   |          |       | Q,       |
| *                          |   | NO.       | Status | Тур        | e    | Mo         | del           | IP             | MAC      | Version  | Ope   | rate     |
| Ť                          |   |           |        |            |      |            |               |                |          |          |       |          |
|                            |   |           |        |            |      |            |               |                |          |          |       |          |
|                            |   |           |        |            |      |            |               |                |          |          |       |          |
| $\langle \uparrow \rangle$ |   |           |        |            |      |            |               |                |          |          |       |          |
|                            |   |           |        |            |      |            |               |                |          |          |       |          |
|                            | Û | Initializ | e      | 1 Modify   | y IP | * 0        | devices sele  | ected          | 📥 Import | 📤 Export | 🕂 Add | 📋 Deiete |

- Wprowadź zakres i klasę adresów IP dla wyszukiwania, np.: np. 192.168.1.0-192.168.1.255.
- Wprowadź hasło i użytkownika do urządzeń domyślnie: admin/admin) i naciśnij przycisk OK aby zatwierdzić zmiany.
- Program rozpocznie ponowne wyszukiwanie urządzeń.

| Ĵ    |   | 0          | D      | evices f   | ound     |                | 🕞 🌣 Searc            | h setting            |         |       | ♥ = ×  |
|------|---|------------|--------|------------|----------|----------------|----------------------|----------------------|---------|-------|--------|
| (IP) |   | All<br>DB  |        | VTH<br>VTT | VTO      | VT             | S Dunin<br>ers Initi | tialized IPV4        |         |       | g.     |
| ×    |   | NO.        | Status | Тур        | e        | Model          | IP                   | MAC                  | Version | Ope   | rate   |
|      |   |            | S      | etting     |          |                |                      |                      | ×       |       |        |
|      |   |            |        |            | Curre    | nt Segment Sea | arch                 | Other Segment Search |         |       |        |
|      |   |            |        | Start IP   | 192 . 16 | 38.1.          | 0 End IP             | 192 . 168 . 1        | 255     |       |        |
|      |   |            | U      | Jsemame    | admin    |                | Password             |                      |         |       |        |
| C1-2 |   |            |        |            |          |                |                      |                      | OK      |       |        |
|      |   |            |        |            |          |                |                      |                      |         |       |        |
|      | Û | Initialize |        | 12 Modify  | y IP 🔹   | 0 devices      | selected             | 📥 Import             | Export  | + Add | Delete |

7. Naciśnij przycisk "link do web" obok wybranego urządzenia aby przejść do web service urządzenia (domyślna i zalecana przeglądarka to Internet Explorer).

|   | All |             |           |            | Ininitialized |                   |                   |         |
|---|-----|-------------|-----------|------------|---------------|-------------------|-------------------|---------|
|   | DB  |             | VTT I VTA | Others     | Initialized   | IPV4 v            |                   | Q       |
| 1 | NO. | Status      | Туре      | Model      | IP            | MAC               | Version           | Operate |
|   | 1   | Initialized | VTH       | VTH1510    | 192.168.1.209 | 3cief.8c:1f.3b:ac | 1.000.0000.0.R    | 00      |
|   | 2   | Initialized | VTO       | VTO2000A   | 192.168.1.207 | 14:a7:8b:20:11:eb | 1.000.0000.0.R    | 000     |
|   | 3   | Initialized | VTO       | VTO1210C-X | 192.168.1.204 | 4c:11:bf:5d:f1:0c | 1.000.0000.0.R    | 000     |
|   | 4   | Initialized | VTO       | VTO2000A   | 192.168.1.206 | 14:a7:8b:0d:e6:fa | 1.000.0000.0.R    | 000     |
|   | 5   | Initialized | VTH       | VTH1510CH  | 192.168.1.210 | 3c:ef:8c:1e:f8:e0 | 4.000.0000.0.R    | 00      |
|   | 6   | Initialized | VTH       | VTH1510    | 192.168.1.208 | 4c:11:bf?c:ac:9c  | 1.000.0000.0.R    | 00      |
|   | 7   | Initialized | VTO       | VTO2000A   | 192.168.1.205 | 3c:ef.8c:1f.74:0b | 3.120.1026000.0.R | 000     |
|   |     |             |           |            |               |                   |                   |         |
|   |     |             |           |            |               |                   |                   |         |

8. Na ekranie pojawi się interfejs logowania do urządzenia. Należy podać hasło oraz login do urządzenia (domyślnie admin/admin).

| A A A A A A A A A A A A A A A A A A A                                 | - C. Muczukai | - <b>日</b> X |
|-----------------------------------------------------------------------|---------------|--------------|
| WER SERVICE X                                                         | - O Hyszukuja |              |
| X Canon Easy-WebPrint EX - Drukui Y B Podolad & Wytnii B Wytnii autom |               |              |
|                                                                       |               |              |
|                                                                       |               |              |
|                                                                       |               |              |
|                                                                       |               |              |
|                                                                       |               |              |
|                                                                       |               |              |
|                                                                       |               |              |
|                                                                       |               |              |
| <u>BLS</u>                                                            |               |              |
|                                                                       |               |              |
| 1 litetkowaik                                                         |               |              |
|                                                                       |               |              |
| 1 Hasio                                                               |               |              |
| Zaloguj                                                               |               |              |
|                                                                       |               |              |
|                                                                       |               |              |
|                                                                       |               |              |
|                                                                       |               |              |

- 9. Jeśli web service urządzenia nie wyświetla się prawidłowo lub nie można wyświetlić podglądu na żywo należy:
- a) dodać adres IP urządzenia do widoku zgodności:
  - naciśnij ikonę Narzędzia w Internet Explorer (Alt + x)
  - > wybierz polecenie Ustawienia Widoku zgodności

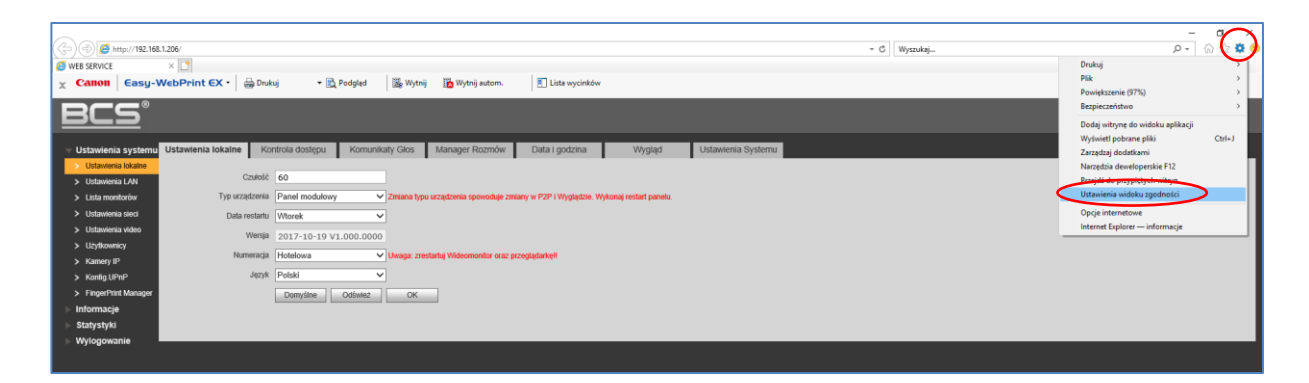

następnie naciśnij przycisk Dodaj

| Ustawienia widoku zgodności                                                                              | :             | × |
|----------------------------------------------------------------------------------------------------|---------------|---|
| Zmień ustawienia widoku zgodności                                                                        |               |   |
| Dodaj te witryne internetową:                                                                            |               |   |
| 192.168.1.206                                                                                            | Dodaj         | D |
| Witryny internetowe dodane do Widoku zgodności:                                                          |               |   |
| 109.173.169.31<br>91.216.30.150                                                                          | Usuń          |   |
| ✓ Wyświetlaj witryny intranetu w widoku zgodności<br>✓ Użyj list zgodności firmy Microsoft               |               |   |
| Dowiedz się więcej, zapoznając się z <u>zasadami zachowa</u><br>informacji w programie Internet Explorer | nia poufności |   |
|                                                                                                    | Zamknij       |   |

- b) dodać adres IP urządzenia do zaufanych witryn:
  - > naciśnij ikonę Narzędzia w Internet Explorer (Alt + x)
  - > wybierz polecenie Opcje internetowe

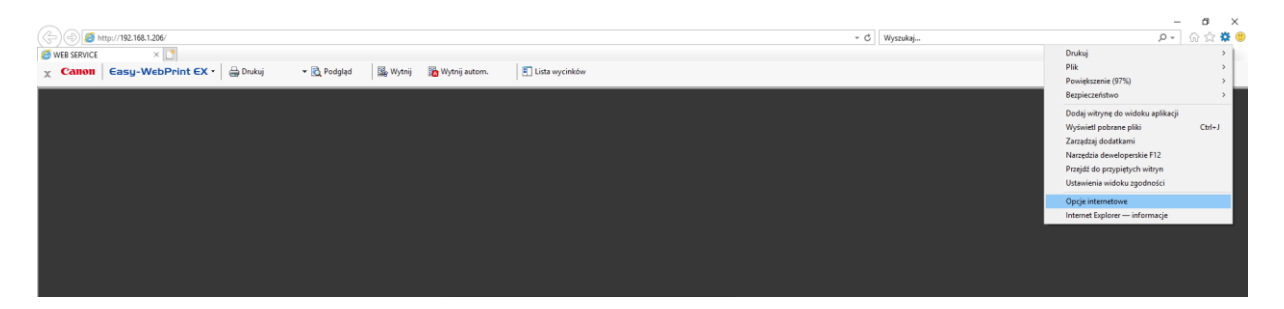

następnie wybierz menu Zabezpieczenia > Zaufane witryny oraz naciśnij przycisk Witryny

| Połączenia                           | Programy                                                                                                    | Zaav                                                      | vansowane                                 | e          |
|--------------------------------------|----------------------------------------------------------------------------------------------------|-----------------------------------------------------------|-------------------------------------------|------------|
| Ogólne                               | Zabezpieczenia Pryv                                                                                                    | vatność                                                   | Zawart                                    | tość       |
| /blerz strefę d                      | o wyswietienia lub zmień ustaw                                                                                                    | Zaufane w                                                 | itryny                                    | ٥ <u>د</u> |
| Zaufa<br>Ta stre<br>uszkod<br>Masz w | ne witryny<br>fa zawiera witryny internetowe,<br>izą tego komputera ani plików.<br>vitryny internetowe w tej strefie.                                                                     | które nie 🤇                                               | Witry                                     | ny         |
| oziom zabezp                         | ieczeń dla tej strefy                                                                                                    |                                                           |                                           |            |
| Dozwolone p                          | ooziomy dla tej strefy: wszystkie                                                                                                    | 6                                                         |                                           |            |
|                                      | adni .                                                                                                    | on dalaio aick                                            | ezpieczne                                 |            |
| Sin<br>Włącz tr<br>progran           | <ul> <li>Montuye przed pooraniem pot<br/>zawartości</li> <li>Niepodpisane kontrolki Active)</li> <li>yb chroniony (wymaga ponown<br/>u Internet Explorer)</li> </ul>                      | k nie będą po<br>ego uruchom                              | bierane<br>ienia                          |            |
| Sin<br>Włącz tr<br>progran           | vontinuje przed pooraniem por<br>zawartości<br>• Niepodpisane kontrolki Active)<br>yb chroniony (wymaga ponown<br>nu Internet Explorer)<br>Poziom niestandardowy                          | k nie będą po<br>lego uruchom<br>v Pozio                  | bierane<br>ilenia<br>m domyślr            | 19         |
| Śr<br>Włącz tr<br>progran            | v Annuye przed pooraniem poc<br>zwartości<br>• Niepodpisane kontrolki Active)<br>yb chroniony (wymaga ponown<br>nu Internet Explorer)<br>Poziom niestandardow<br>Resetuj wszystkie strefy | K nie będą po<br>kego uruchom<br>y Pozioi<br>v do poziomu | bierane<br>ienia<br>m domyśln<br>domyślne | ıy.<br>go  |

> odznacz pole "Żądaj weryfikacji serwera...", a następnie naciśnij przycisk "Dodaj"

| Możesz dodawać i usuwa<br>Wszystkie witryny intern<br>ustawień zabezpieczeń si | ać witryny internetowe<br>etowe w tej strefie bę<br>trefy. | ezt<br>dąu       | ej strefy.<br>Iżywały |   |
|--------------------------------------------------------------------------------|------------------------------------------------------------|------------------|-----------------------|---|
| Dodaj tę witrynę internetową do                                                | strefy:                                                    |                  |                       | _ |
| http://192.168.1.206                                                           | (                                                          | $\left( \right)$ | Dodaj                 |   |
| Witryny internetowe:                                                           |                                                            | _                |                       |   |
| 109.173.169.31                                                                 | ^                                                          |                  | Usuń                  |   |
| 127.0.0.1                                                                      |                                                            |                  |                       |   |
| 192,168,0,104                                                                  |                                                            |                  |                       |   |
| 192.168.0.30                                                                   | ~                                                          |                  |                       |   |
| Żadaj weryfikacji serwera (htt                                                 | ps:) dla każdei witryn                                     | v w              | tei strefie           |   |
|                                                                                | ,                                                          |                  |                       |   |
|                                                                                |                                                            |                  | 7.1.1                 |   |
|                                                                                |                                                            |                  | Zamknij               |   |

- c) wyczyść historię przeglądania
  - naciśnij ikonę Narzędzia w Internet Explorer (Alt + x)
  - > wybierz polecenie Bezpieczeństwo > Usuń historię przeglądania

| ()) () () http://182.106.1265<br>© VES SERVICE ×<br>X Canon   Gasy-WebPrint EX +   ⊕ Dukaj - () Podgled   [], Wying [] [] Y | - C    Wynaksj                                                                                                    | Di<br>Pi<br>Pi                                       | ,⊃ マ<br>rukuj<br>lik<br>towiększenie (97%)                                                                                                    | o ×<br>☆ ☆ ♥ ♥<br>,<br>, |
|----------------------------------------------------------------------------------------------------|----------------------------------------------------------------------------------------------------|------------------------------------------------------|----------------------------------------------------------------------------------------------------|--------------------------|
|                                                                                                    | Usuh historie przejskana.<br>Trojska kali układni<br>Właz cachrone przel fisiciariem<br>Właz zdach w kieli do Niel Tradi<br>Fatrownie Activol<br>Rapod o prywatrości strony internetową<br>Sprandi te winje internetową<br>Własz Edr. Windowo Pełradni SmatSizee<br>Zastania i układni stradistre<br>Zastania i układni stradistre<br>Zastania układni stradistre<br>Zastania układni stradistre<br>Zastania układni stradistre<br>Zastania układni stradistre<br>Zastania układni stradistre<br>Zastania układni stradistre<br>Zastania układni stradistre<br>Zastania układni stradistre<br>Zastania układni stradistradistra | Ctri-Shift-Dei BR<br>Ctri-Shift-P DU<br>Zzi<br>N<br> | zpieczeństwo<br>odaj witrynę do widoku aplikacji<br>lyświet pobrane pliki<br>arządzaj dodatkami<br>larzędzia dewełoperskie F12<br>rzęjdź do przypiętych witrym<br>stawienia widoku zgodności<br>zpcje internetowe | ><br>Ctrl+J              |
|                                                                                                    |                                                                                                    |                                                      |                                                                                                    |                          |

d) Instalacja wtyczki

W sytuacji, gdy nie wyświetla się obraz na żywo z kamery może zajść potrzeba zainstalowania wtyczki (pluginu):

- przejdź do web service urządzenia i zaloguj się
- znajdź zakładkę Ustawienia systemu > Ustawienia video lub podgląd na żywo (zależnie od typu urządzenia lokalizacja zakładki oraz jej nazwa może być inna)
- naciśnij polecenie "Kliknij aby zainstalować wtyczki"

| (<>)                       |            |                  |                |                |                 |                |                    |                |                          |    |  |  |
|----------------------------|------------|------------------|----------------|----------------|-----------------|----------------|--------------------|----------------|--------------------------|----|--|--|
| Ø WEB SERVICE × □          |            |                  |                |                |                 |                |                    |                |                          |    |  |  |
| X Canon Easy-WebPrint EX - |            | 🖶 Drukuj 🔹       | 🕶 武 Podgląd    | 🖳 Wytnij       | 📴 Wytnij autom. | Lista wycinków |                    |                |                          |    |  |  |
| BC                         | S          |                  |                |                |                 |                |                    |                |                          |    |  |  |
| 🔻 Ustawieni                | a systemu  | Ustawienia video | Ustawienia     | a audio        |                 |                |                    |                |                          |    |  |  |
| > Ustawien                 | ia lokalne |                  |                |                |                 |                |                    |                |                          |    |  |  |
| > Ustawien                 | ia LAN     |                  |                |                |                 |                | Format główny      |                |                          |    |  |  |
| > Lista mor                | nitorów    |                  |                |                |                 |                | Format video       | WVGA           | ~                        |    |  |  |
| > Ustawien                 | ia sieci   |                  |                |                |                 |                | Szybkość klat      | ek 25          | ~                        |    |  |  |
| > Ustawien                 | ia video   |                  |                |                |                 |                | Format Extra       |                |                          |    |  |  |
| > Użytkown                 | nicy       |                  |                |                |                 |                | Format video       | cif            | ~                        |    |  |  |
| Kamery II                  | P          |                  |                |                |                 |                | Szybkość klat      | ek 25          | ~                        |    |  |  |
| > Konfig.UF                | PnP        |                  | Kliknij aby za | iinstalować wt | yczki           |                | Bitrate            | 256Kbps        | ~                        |    |  |  |
| > FingerPri                | nt Manager |                  |                |                |                 |                | Jasność            | (              | )                        | 50 |  |  |
| Informacje                 | e          |                  |                |                |                 |                | Kontrast           | (              | )                        | 50 |  |  |
| Statystyki                 | 1          |                  |                |                |                 |                | Barwa              | (              | )                        | 50 |  |  |
|                            |            |                  |                |                |                 |                | Nasycenie          | (              | )                        | 50 |  |  |
| Wylogowa                   | anie       |                  |                |                |                 |                | AutoWzmoc.         |                | 0-                       | 90 |  |  |
|                            |            |                  |                |                |                 |                | SceneMode          | Automatyczne   | $\sim$                   |    |  |  |
|                            |            |                  |                |                |                 |                | Tryb dzień/noc     | Więcej kolorów | $\sim$                   |    |  |  |
|                            |            | Domyślne O       | wórz Drzwi     |                |                 |                | Tryb podświetlania | Wyłącz         | $\sim$                   |    |  |  |
|                            |            |                  |                |                |                 |                | Mirror             | ○ Wł.          | <ul> <li>Wył.</li> </ul> |    |  |  |
|                            |            |                  |                |                |                 |                | Flip               | ⊖ WŁ           | <ul> <li>Wył.</li> </ul> |    |  |  |
|                            |            |                  |                |                |                 |                |                    |                |                          |    |  |  |
|                            |            |                  |                |                |                 |                |                    |                |                          |    |  |  |
|                            |            |                  |                |                |                 |                |                    |                |                          |    |  |  |

 kliknij polecenie Uruchom lub Zapisz (należy odszukać i uruchomić pobrany w ten sposób plik)

| (=) (=) (=) http://192.168.1.206/     |                                                |                                                              | → C Wyszukaj              |
|---------------------------------------|------------------------------------------------|--------------------------------------------------------------|---------------------------|
| Service ×                             |                                                |                                                              |                           |
| X Canon Easy-WebPrint EX •            | 🚔 Drukuj 🔹 🖻 Podgląd 🛛 🎇 Wytnij 🌇 Wytnij autom | n. 🖺 Lista wycinków                                          |                           |
| BCS <sup>®</sup>                      |                                                |                                                              |                           |
| 🕆 Ustawienia systemu Ustawienia video | Ustawienia audio                               |                                                              |                           |
| > Ustawienia lokalne                  |                                                | Format diáway                                                |                           |
| > Ustawienia LAN                      |                                                | Format video WVGA                                            |                           |
| > Lista monitorow                     |                                                | Szybkość klatek 25 V                                         |                           |
| Ustawienia sieci                      |                                                | Format Extra                                                 |                           |
| > U2vtkownicy                         |                                                | Format video cif 🗸                                           |                           |
| > Kamery IP                           |                                                | Szybkość klatek 25 🗸                                         |                           |
| > Konfig.UPnP                         | Kliknij aby zainstalować wtyczki               | Bitrate 256Kbps V                                            |                           |
| > FingerPrint Manager                 |                                                | Jasność 50                                                   |                           |
| ⊳ Informacje                          |                                                | Kontrast 50                                                  |                           |
| ⊳ Statystyki                          |                                                | Barwa 50                                                     |                           |
| ► Wylogowanie                         |                                                | Nasycenie 50                                                 |                           |
| Tyrogonalie                           |                                                | AutoWzmoc. 90                                                |                           |
|                                       |                                                | Tab dripting Wigcol kalaráw                                  |                           |
| Domyślne Otv                          | vórz Drzwi                                     | Tryb nodświetlania Wyłącz                                    |                           |
|                                       |                                                | Mirror Wi Wwi                                                |                           |
|                                       |                                                | Flip O Wt. O Wyt.                                            |                           |
|                                       |                                                |                                                              |                           |
|                                       |                                                |                                                              |                           |
|                                       |                                                |                                                              |                           |
|                                       |                                                |                                                              |                           |
|                                       |                                                |                                                              |                           |
|                                       |                                                |                                                              |                           |
|                                       |                                                |                                                              |                           |
|                                       |                                                |                                                              |                           |
|                                       |                                                |                                                              |                           |
|                                       |                                                |                                                              |                           |
|                                       |                                                |                                                              |                           |
|                                       |                                                |                                                              |                           |
|                                       |                                                |                                                              |                           |
|                                       | Czy chcesz zapisać lub uru                     | uchomić plik webplugin.exe (970 KB) z witryny 192.168.1.206? | Uruchom Zapisz 🔻 Anuluj 🗙 |

- > na ekranie pojawi się okno instalatora
- > przed instalacja pluginu należy zamknąć Internet Explorer!
- Następnie naciskamy przycisk Install

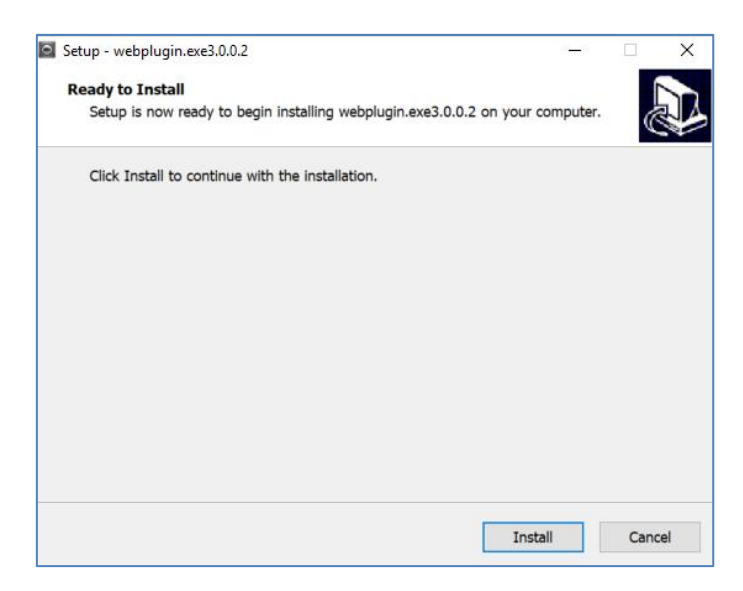

po zainstalowaniu wtyczki ponownie otwieramy Internet Explorer i logujemy się do web service

## obraz z kamery pojawi się na ekranie

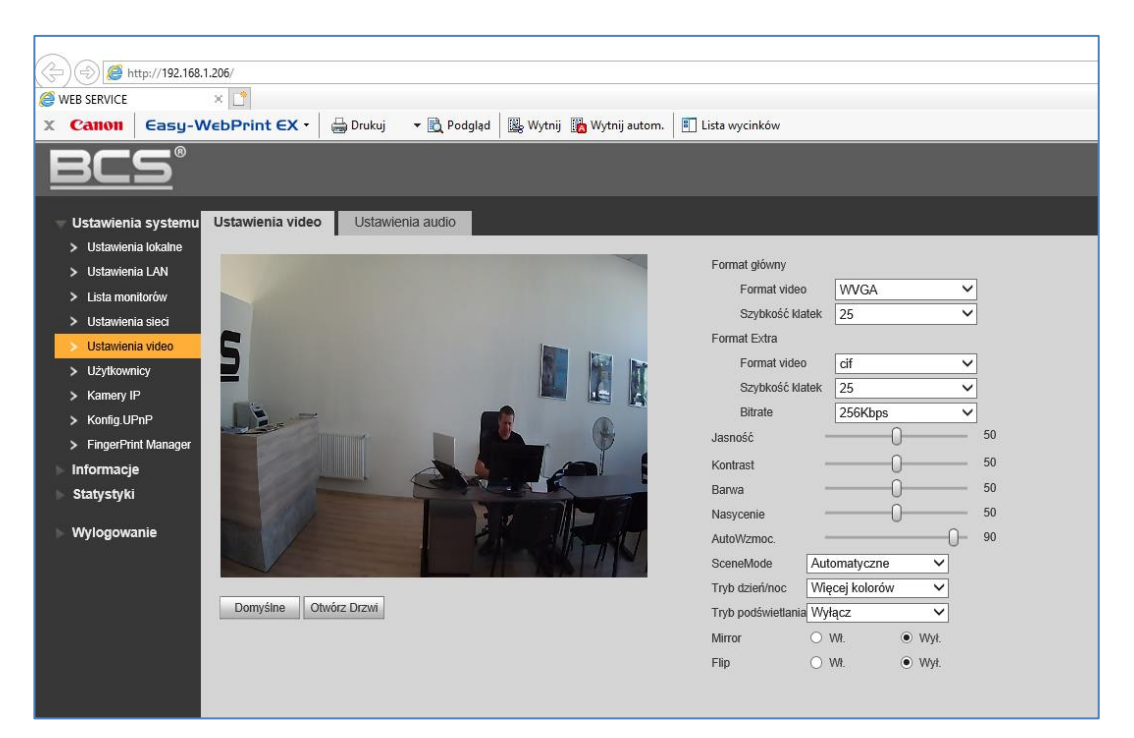

## Uwaga!

Jeśli obraz z kamery nadal nie pojawi się w oknie przeglądarki lub proces instalacji wtyczki nie powiedzie się należy usunąć w całości folder Webrec w domyślnej lokalizacji C:\Program Files, a następnie ponownie zainstalować wtyczkę, zgodnie z punktem "d".